# **Connection Settings Guide**

Thank you for applying for Asahi Net WiMAX 2+ Service.

To start using WX04, please configure connection settings following the steps 1-3 shown below.

### **1** Insert au IC card to the router

Referring to *Step 1. Preparing for Setup* in the *Setup Guide*, insert au IC card to the router.

\* The Setup Guide included in the box is in Japanese.

The *English Setup* Guide is available in the following webpage. <u>https://www.necplatforms.co.jp/support/wimax/wx04/manual.html</u>

### **2** Connect to Wi-Fi

Referring to *Step 2. Doing Wireless (Wi-Fi) Connections via WPS and Wi-Fi Settings Moving Function from the Setup Wizard* in the *Setup Guide*, connect your devices (smartphones, computers, etc.) and the router with Wi-Fi.

### How to switch to English display

- Tap 設定 (Settings) in the home screen.
- Tap メンテナンス (Maintenance) to switch to the maintenance screen.
- Tap 言語設定(Language.)
- Select *English* and the display will switch to English.

### **(3)** Turn on the router and configure APN settings

Referring to the *Steps to Configure APN Settings* on the reverse side of the page, configure APN settings.

# \* Please configure APN settings before you start using the router.

Proceed to the reverse side of the page

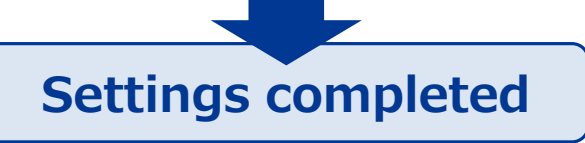

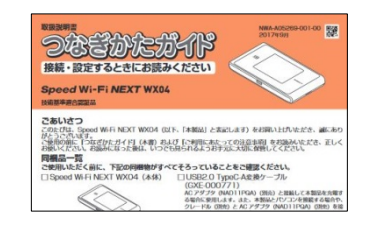

たガイド

ざけたガイド」(木書) および [ご利用にあたっての注意車項] をお読みいただき 読みになった事任、いつでも見られるようお手がた大切に依頼してください。

がすべてそろっていることをご確認ください

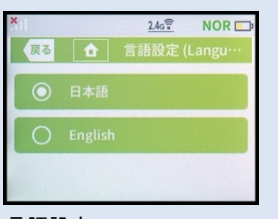

言語設定 (Language) screen

# **Steps to Configure APN Settings**

### \* Please configure APN settings before you start using the router

### **STEP 1**

Lightly press the power button of the router, and the locked screen will appear. Slide the Lock mark to unlock.

### **STEP 2**

Home screen will appear. Tap *Settings*.

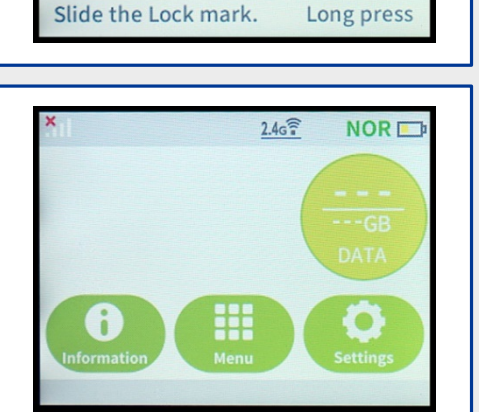

011

NOR

2.46

### **STEP 3**

Settings screen will appear. Scroll in the direction of the arrow (1) and tap APN Settings (2).

# LAN Settings APN Settings

### **STEP 4**

APN Settings screen will appear. Select AN01.\* Wait to return back to the Home screen.

\* If you are using a fixed IP address, select AN02.

## Settings are completed.

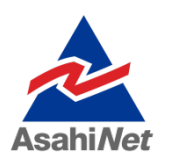

If you have any questions, please contact us below:

### Asahi Net English Customer Support

Open hours: 10 a.m. to 5 p.m., Monday through Friday, excluding national holidays.

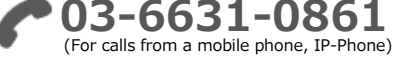

0120-577-135 (For calls from an NTT landline)

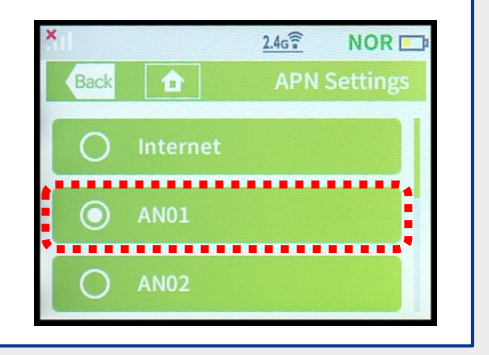